## Registering for a FUSE Account

1. Click "My Account" from the top, right menu on FUSE (<u>http://scholarexchange.furman.edu/</u>)

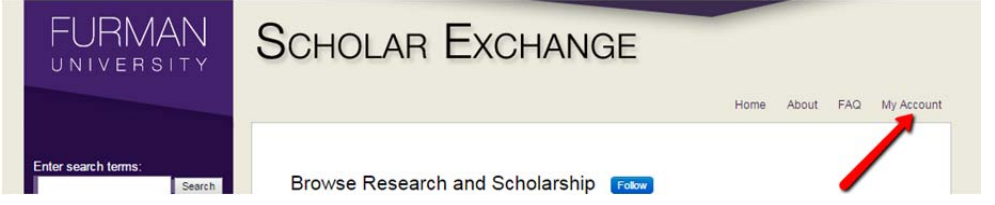

2. Select "Sign up" under "Create new account"

| FURMAN                                                                                                    | SCHOLAR EXCHANGE                                                                                                    |                                                                                                    |
|----------------------------------------------------------------------------------------------------|----------------------------------------------------------------------------------------------------|----------------------------------------------------------------------------------------------------|
| Enter search terms:<br>Search<br>in this repository<br>Advanced Search<br>Notify me via email or RSS<br>BROWSE | Login<br>Email address:<br>Password:                                                                                                    | Create new account<br>You will need to create an account to complete your<br>request. It's fast and free. |
| Browse All<br>Authors<br>Departments<br>Disciplines<br>Faculty Scholarship<br>Student Scholarship              | Remember me Login<br>Forget your password?<br>New Email Address? Please log in and choose Edit Prof<br>your My Account page to update your centact information<br>customize your password. | ile on<br>or                                                                                              |

3. Complete the Registration Form. As you begin to type into the Institutional Affiliation entry, *Furman University* should appear as an option.

| FURMAN                     | Scholar Exchange                                                                                                    |       |  |
|----------------------------|----------------------------------------------------------------------------------------------------|-------|--|
|                            | Home About FAQ My Ac                                                                                                    | count |  |
| Enter search terms:        | Please complete this form to create your user account. Use proper casing for names and institution as these fields may be<br>displayed for publication purposes. Bepress neither sells nor rents contact information to third parties. |       |  |
| in this repository         | You will receive an email confirmation shortly.                                                                                                    |       |  |
| Advanced Search            | Required fields are marked with an *:                                                                                                    |       |  |
| Notify me via email or RSS | Email address * scholarexchange@furman.edu                                                                                                    |       |  |
| BROWSE                     | First/Given Name * Furman                                                                                                    |       |  |
| Browse All                 | Middle Initial                                                                                                    |       |  |
| Authors                    | Last/Family Name * Scholar                                                                                                    |       |  |
| Departments                | Suffix                                                                                                    |       |  |
| Disciplines                | Institutional Affiliation Not on list? Please enter name in full.                                                                                                    |       |  |
| Faculty Scholarship        | Furman University                                                                                                    |       |  |
| Student Scholarship        | Fullian Onlyeisky                                                                                                    |       |  |
| AUTHOR CORNER              | Password * Re-enter Password *                                                                                                    |       |  |
| Scholar Profiles           | Sign up                                                                                                    |       |  |
|                            |                                                                                                    |       |  |

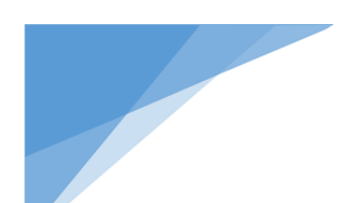

## Registering for a FUSE Account

4. Check your email for a confirmation message.

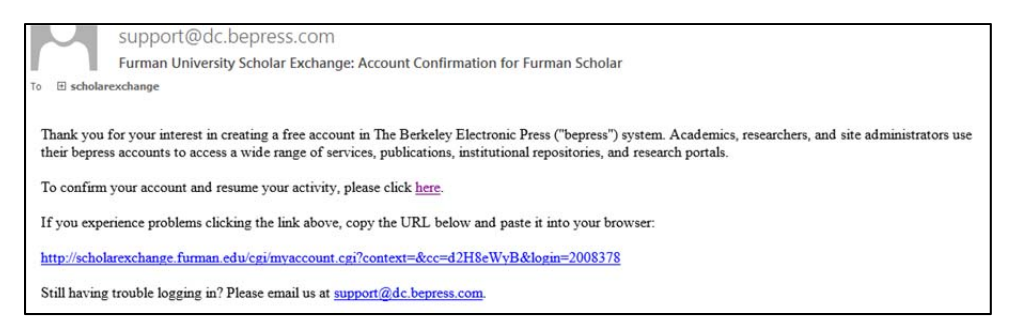

5. Confirm your account by clicking the confirmation link. You should go back to the My Account Page in FUSE and see your dashboard.

| FURMAN                     | Scholar Exchange  |                                                      |  |
|----------------------------|-------------------|------------------------------------------------------|--|
|                            |                   | Home About FAQ My Account                            |  |
| Enter search terms:        | My Account        | Log Out                                              |  |
| in this repository         | FURMAN SCHOLAR    | ACCOUNT SETTINGS                                     |  |
| Advanced Search            | Edit Profile      | Change password, affiliation, or contact information |  |
| Notify me via email or RSS | Research Alerts   | Change e-mail notifications and manage e-mail        |  |
| BROWSE                     |                   | preterences                                          |  |
| Browse All                 | DASHBOARD TOOLS   |                                                      |  |
| Authors                    | Author Dashboard  |                                                      |  |
| Departments                | Follow Management |                                                      |  |
| Disciplines                |                   |                                                      |  |

6. Check your email for a confirmation message and information to retain for future reference.

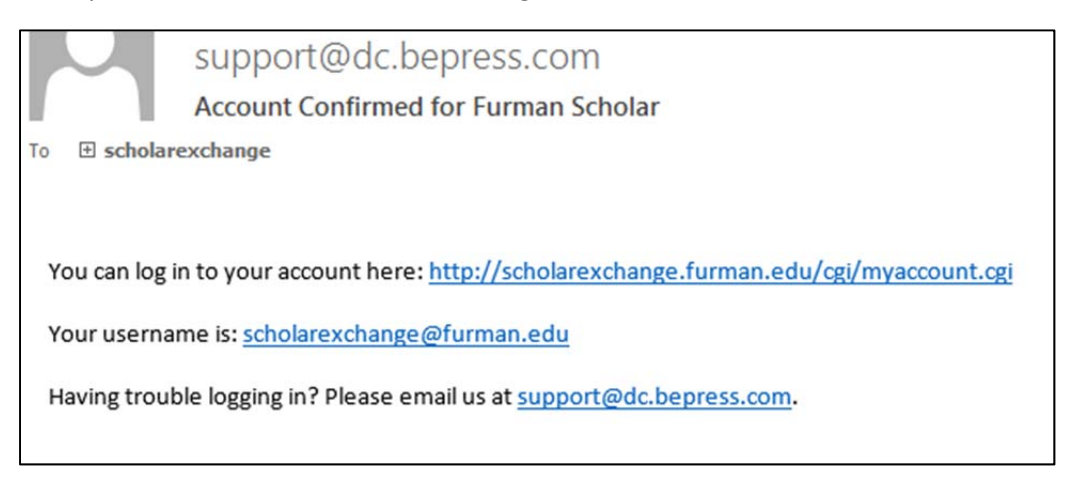